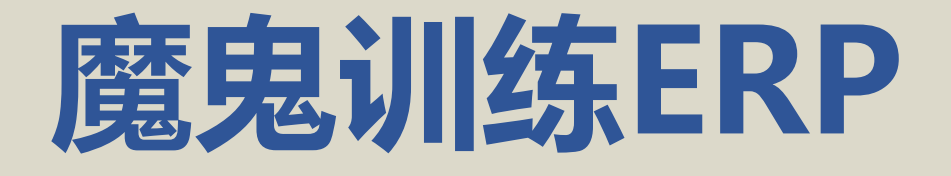

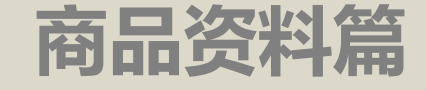

# 技术旺旺: 晟商科技sursung

21:32:56

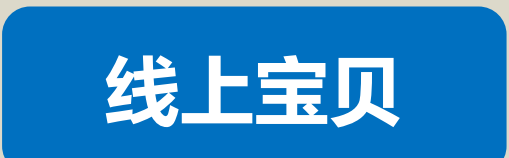

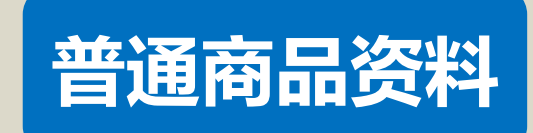

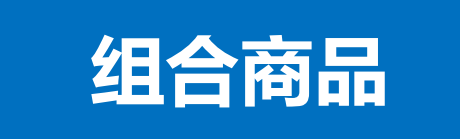

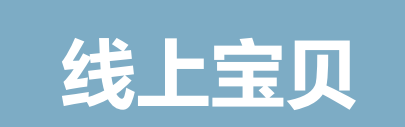

## 淘宝线上的宝贝是怎么样与ERP的商品资料建立联系的?

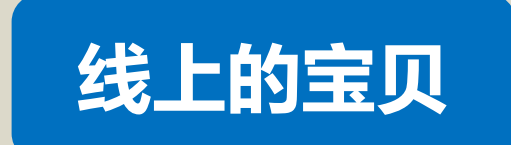

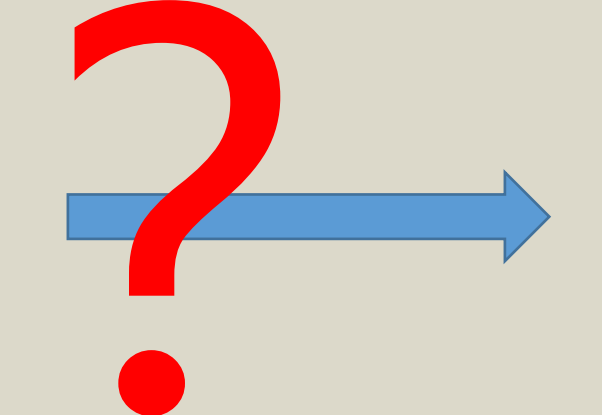

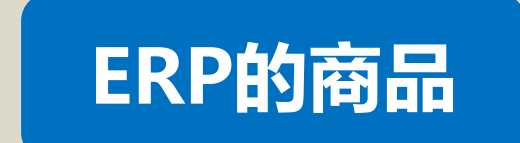

## 线上宝贝商家编码

### 在哪里设置?

线上宝贝分色分码的在颜色尺码信息 框内分别填写设置好商家编码。

不分色分码的,一款只的一个sku的 商品,在宝贝信息的商家编码输入框 内填写商家编码。

| 颜色分类 | 尺码 | 价格 *   | 数里* | 商家编码 | 商品条形码 |
|------|----|--------|-----|------|-------|
| 天蓝色  | S  | 888.00 | 5   | 1    |       |
|      | М  | 888.00 | 5   | 2    |       |
|      | L  | 888.00 | 7   | 3    |       |
|      | S  | 888.00 | 5   | 4    |       |
| 桔色   | М  | 888.00 | 5   | 5    |       |
|      | L  | 888.00 | 195 | 6    |       |
|      | S  | 888.00 | 8   | 7    |       |
| 白色   | М  | 888.00 | 98  | 8    |       |
|      | L  | 888.00 | 10  | 9中文  |       |
|      | S  | 888.00 | 301 | 10   |       |
| 粉红色  | М  | 888.00 | 0   | 11   |       |
|      | L  | 888.00 | 97  | 12中文 |       |
|      | S  | 888.00 | 2   | 13   |       |
| 紫罗兰  | М  | 888.00 | 5   | 14   |       |
|      | L  | 888.00 | 4   | 15中文 |       |

## 线上宝贝商家编码

在哪里设置?

线上宝贝分色分码的在颜色尺码信息 框内分别填写设置好商家编码。

不分色分码的,一款只的一个sku的 商品,在宝贝信息的商家编码输入框 内填写商家编码。

| 宝贝标题: *         | ERP测试产品 请匆拍 自用kinston ddr3 1333 半高内存 2G1 |  |  |  |  |  |  |
|-----------------|------------------------------------------|--|--|--|--|--|--|
| 宝贝卖点:           |                                          |  |  |  |  |  |  |
|                 |                                          |  |  |  |  |  |  |
|                 |                                          |  |  |  |  |  |  |
| 一口价:*           | 100.00 元                                 |  |  |  |  |  |  |
| 宝贝数里 <b>: *</b> | 0 件                                      |  |  |  |  |  |  |
| 采购地:            | 🖲 国内 💦 🔍 海外及港澳台                          |  |  |  |  |  |  |
| 商家编码:           |                                          |  |  |  |  |  |  |
| 商品条形码 <b>:</b>  | 有码商品,搜索或加权,查看教程添加!                       |  |  |  |  |  |  |

## 线上宝贝商家编码

编码怎么设置?

商家编码要一个商家编码对应一个单 品

商家编码最好不要使用中文字符,尽 量使用字母和数字

例如一双鞋子

一个颜色一个尺码就要设置一个唯一 的编码

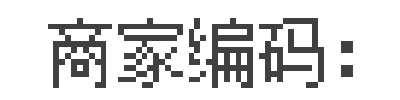

商品条形码:

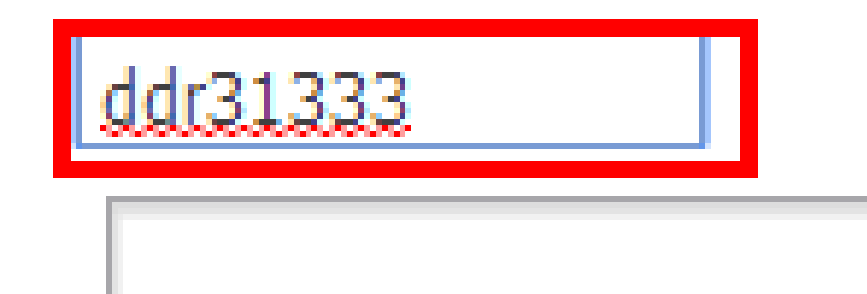

#### 错误案例 颜色分类 尺码 价格\* 数量\* 商家编码 35【亏本 赚信誉,冲 36 7811 198,00 线上宝贝商品编码设定错误 皇冠】 36【亏本 赚信誉,冲 38 198.00 7811 宝贝的每一个分色分码sku都要有唯一的 皇冠】 商家编码。 黄色,前面 37【亏本 交叉,后面 赚信誉,冲 198.00 42 7811 拉链 皇冠】 绝不能把不同色不同码的sku设成同一个 38【亏本 商家编码。 赚信誉,冲 198.00 57 7811 皇冠】 39【亏本 注:如果只有一家淘宝店,又不清款什么 赚信誉,冲 198,00 39 7811 是分色分码sku,可以不设置商家编码。 皇冠】

## 普通商品资料

## ERP的商品资料

## 目录 商品管理>>普通商品资料

ERP的商品资料中商品的商品编码对 应的是线上宝贝的商家编码。

一个线上宝贝的商家编码对应ERP中 普通商品资料中的一个商品编码。

| 普通商品资料× |  |           |               |    |      |              |     |   |   |
|---------|--|-----------|---------------|----|------|--------------|-----|---|---|
| 商品编码 条码 |  |           |               | Ĩ  | 商品名称 |              |     |   |   |
| ➡ 新的商品  |  | 📙 保存      | 仓位与商品关系       |    | 导出   | 设            | 定条码 |   |   |
|         |  | 8         | <b>?</b> 款式编· | 号  | ?    | 商品编          | 码   | 编 | 辑 |
| 1       |  | -         | 19439404130   |    | A    | A20848406934 |     | 绵 | 輯 |
| 2       |  |           | A261800       | 81 | A    | A2618008105  |     |   | 輯 |
| 3       |  |           | A26180082     |    | A    | A2618008205  |     | 绵 | 輯 |
| 4       |  |           | A27120088     |    | A    | A2712008810  |     | 缛 | 輯 |
| 5       |  | $\square$ | A27120088     |    | А    | A2712008812  |     | 絹 | 輯 |
| б       |  |           | A27120088     |    | А    | A2712008813  |     | 絹 | 輯 |

## 多个店铺同个宝贝

多个店铺都上架同一种宝贝时,一定 要将多个店铺中的相同宝贝设置相同 商家编码。

当线上宝贝信息被修改后,系统自动 同步到ERP中。

注: ERP中的商品资料修改后,不会 上传淘宝。

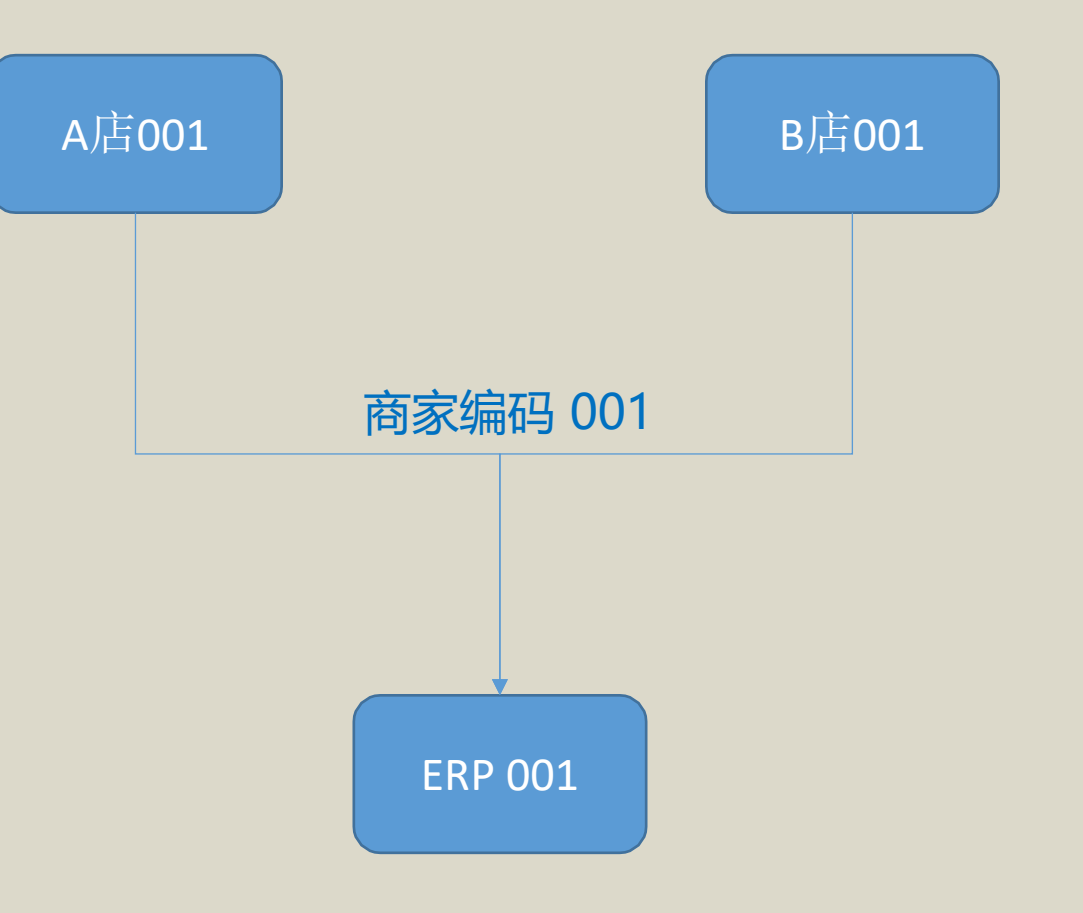

## ERP的商品资料

## 在ERP中新建商品,点新的商品 打开新建界面,填写商品编号、 商品名称、基本售价。

| 普通商品资料 ×    |  |           |         |                |             |        |    |  |  |
|-------------|--|-----------|---------|----------------|-------------|--------|----|--|--|
| 商品编码 条码     |  |           |         | 商品             | 商品名称        |        |    |  |  |
| +新的商品 📙保存 😚 |  |           | 仓位与预    | 论位与商品关系 导出 设定条 |             |        |    |  |  |
|             |  | <u>8</u>  | ?款式编    | 号              | ?商品编        | 码      | 编辑 |  |  |
| 1           |  |           | 1943940 | 4130           | A208484     | 406934 | 编辑 |  |  |
| 2           |  | 1         | A261800 | )81            | A2618008105 |        | 编辑 |  |  |
| 3           |  | 1         | A261800 | )82            | A2618008205 |        | 编辑 |  |  |
| 4           |  | 1         | A271200 | 88             | A271200     | 08810  | 编辑 |  |  |
| 5           |  | $\square$ | A271200 | 88             | A2712008812 |        | 编辑 |  |  |
| 6           |  | $\sim$    | A271200 | 88             | A271200     | 08813  | 编辑 |  |  |

以上内容仅为本文档的试下载部分,为可阅读页数的一半内容。如要下载或阅读全文,请访问: <u>https://d.book118.com/186035014241010213</u>